Ph: (05732) 229052 E-Mail. ID: dnpgcgulaothi@gmail.com Website: www.dnpgcollege.ac.in

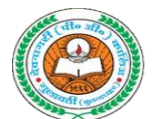

डी0एन0 महाविद्यालय, गुलावठी (बुलन्दशहर)उ0प्र0 (सम्बद्ध चौ० चरण सिंह विश्वविद्यालय, मेरठ) कॉलिज कोड–031

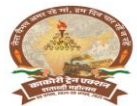

दिनांक : 08.11.2024

संदर्भः डी0एन0/2024—25/

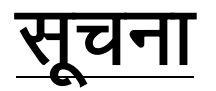

सत्र 2024–25 से पूर्व प्रवेश ले चुके ऐसे परास्नातक एवं स्नातक कर चुके छात्र जिनको पूर्व में ही विश्वविद्यालय द्वारा नामांकन संख्या (Enrolment Number) आवंटित की जा चुकी है, से अपेक्षा की जाती है कि वे निम्न गूगल फार्म लिंक पर जाकर दो दिवस के भीतर अपना नामांकन संख्या (Enrolment Number) दर्ज करना सुनिश्चित करें।

ऐसे छात्र जिनको पूर्व में नामांकन संख्या (Enrolment Number) आवंटित है, यदि वह अपना नामांकन संख्या (Enrolment Number) गूगल फार्म लिंक पर उपलब्ध नहीं कराते हैं तो उनके समर्थ पोर्टल पर लॉगिन में समस्या आयेगी जिसकी समस्त जिम्मेदारी छात्र / छात्राओं की स्वयं की होगी।

गूगल फार्म लिंक :--

https://docs.google.com/forms/d/e/1FAIpQLSf7nkBDDcozY2yDj1t\_Kwo zEzMoENOfGwIH9mH6PLXUE

नोट :- लॉगिन करने की प्रक्रिया का चार्ट संलग्न है।

- छात्र / छात्राओं को सलाह दी जाती है कि वह अपना लॉगिन पासवर्ड सुरक्षित रखें एवं किसी अन्य व्यक्ति से साझा न करें।
- समर्थ पोर्टल पर लॉगिन इत्यादि से सम्बन्धित अधिक जानकारी के लिए श्री हरिदत्त शर्मा, असिस्टेंट प्रोफेसर संस्कृत विभाग एवं डॉ. विनय कुमार सिंह,असिस्टेंट प्रोफेसर, रसायन विज्ञान से सम्पर्क करें।

आज्ञा से प्राचार्य

## USER MANUAL FOR REGISTRATION PROCESS AT CCSU SAMARTH STUDENT PORTAL

1. Visit the Chaudhary Charan Singh University website: https://www.ccsuniversity.ac.in

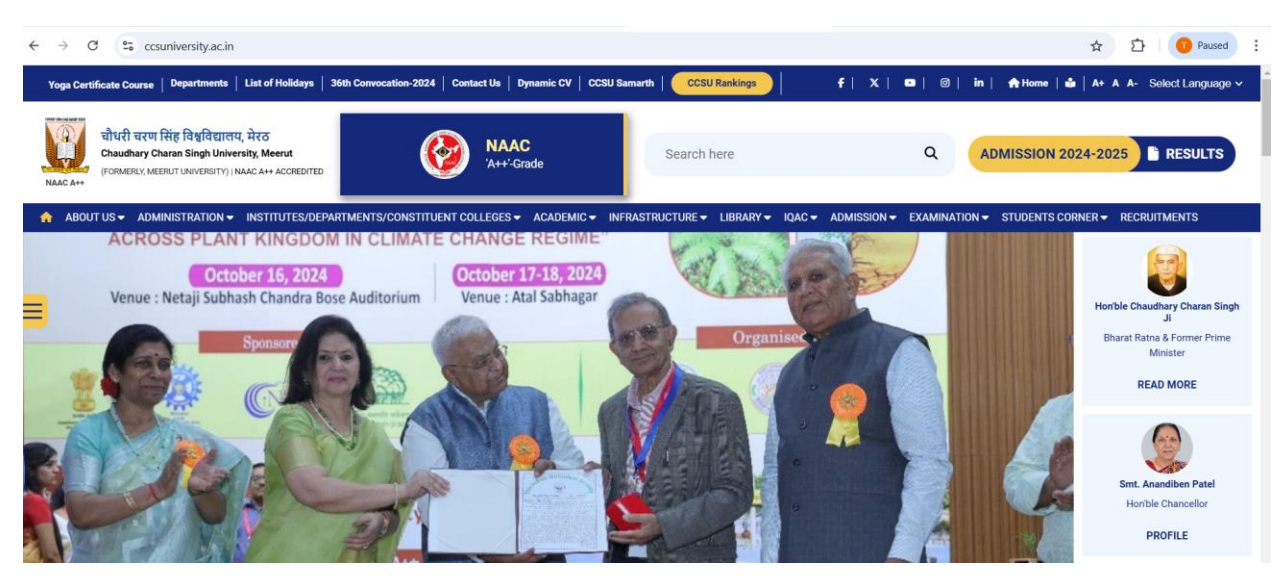

2. In the **Quick Links** down below on the CCS university website, Click on the "**Samarth login for Students**" or visit the student portal directly using the URL: <u>https://ccsuniversity.samarth.edu.in</u>

| Cells                     | Quick Links                                   |  |
|---------------------------|-----------------------------------------------|--|
| International Cooperation | Institutional Development Plan                |  |
| Industry Consultancy Cell | (IDP)                                         |  |
| ABACUS-UP                 | Microsoft Teams                               |  |
| Placement Cell            | Download                                      |  |
| AISHE                     | Contact Us                                    |  |
| Intellectual Property     | IQAC                                          |  |
|                           | Gallery                                       |  |
|                           | University News Letter                        |  |
|                           | NEP-2020                                      |  |
|                           | RTI Act                                       |  |
|                           | Samarth login for Students                    |  |
|                           | Samarti portaruser manuarior<br>student login |  |
|                           | Sahitvik Sanskritik Parishad                  |  |

3. Click on the New Registration button on the Student Portal

| THE OWNER OF THE POINT                  |  |
|-----------------------------------------|--|
| Sign In                                 |  |
| Username                                |  |
| Enrolment Number                        |  |
| Password                                |  |
| Password                                |  |
| Login<br>New Resistation Reset Password |  |

4. Select the Programme form the drop-down list and fill out rest details: Ex-Name, Enrolment Number.

| Student Registration F | orm                                |     |
|------------------------|------------------------------------|-----|
| Select Programme       | B.A. (NEP) : Bachelor of Arts(NEP) | × v |
| Name (as on ID card)   |                                    |     |
| Mode of Registration   | Enrolment Number                   | ~   |
| Enrolment Number       |                                    |     |
|                        | bidwwg                             |     |
|                        |                                    |     |
|                        | Click on the text to change Submit |     |

- 5. Click on the Submit Button.
- 6. Provide the valid Mobile number and Email ID and click on submit Button.

| Enter the following details | to continue your registration. |
|-----------------------------|--------------------------------|
| Enter your mobile number    | Enter your mobile number       |
| Enter your email address    | Enter your email address       |
|                             | Submit                         |

- 7. Fill the OTP that received to registered Email ID and then create new password.
- 8. Now login directly to the student portal using Enrolment number and password.

| Sign In<br>Username          |  |  |
|------------------------------|--|--|
| Username<br>Enrolment Number |  |  |
| Enrolment Number             |  |  |
|                              |  |  |
| Password                     |  |  |
| Password                     |  |  |

9. Verify all the details after login.

| CCSU                         |                                    |
|------------------------------|------------------------------------|
|                              | Home / Dashboard                   |
| Dashboard                    | B.A. (NEP) : BACHELOR OF ARTS(NEP) |
| Profile                      | CLICK HERE                         |
| B.A. (NEP) : Bachelor of Art |                                    |
| Fee                          | © Samarth eGov                     |
| Course(s) Selection          |                                    |
| Upload Section               |                                    |
| Services                     |                                    |
| Dues                         |                                    |
| Certificates                 |                                    |
| <sup>28</sup> Examination ▼  |                                    |
| ≝Training & Placement ▼      |                                    |

-----End of document-----